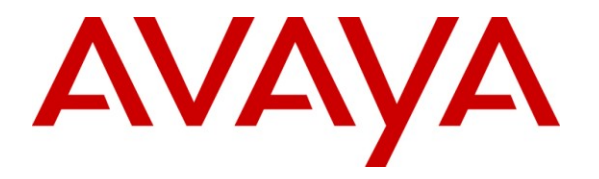

Avaya Solution & Interoperability Test Lab

## Application Notes for ClearOne Converge Pro VH20 with Avaya Aura® Session Manager and Avaya Aura® Communication Manager - Issue 1.0

### Abstract

These Application Notes describe the steps required to integrate the ClearOne Converge Pro VH20 Conferencing Solution with Avaya Aura® Session Manager and Avaya Aura® Communication Manager using a SIP interface. The Converge Pro VH20 links other Converge Pro products to create a complete audio conferencing system that is integrated with an Avaya SIP telephony network. In this compliance test, Converge Pro VH20 provided SIP connectivity for the Converge Pro 880T equipped with a speaker and microphone. The focus of these Application Notes is on the interoperability between Converge Pro VH20, Session Manager, and Communication Manager.

Information in these Application Notes has been obtained through DevConnect compliance testing and additional technical discussions. Testing was conducted via the DevConnect Program at the Avaya Solution and Interoperability Test Lab.

## 1. Introduction

These Application Notes describe the steps required to integrate the ClearOne Converge Pro VH20 Conferencing Solution with Avaya Aura® Session Manager and Avaya Aura® Communication Manager using a SIP interface. The Converge Pro VH20 links other Converge Pro products to create a complete audio conferencing system that is integrated with an Avaya SIP telephony network. In this compliance test, Converge Pro VH20 provided SIP connectivity for the Converge Pro 880T equipped with a speaker and microphone. The focus of these Application Notes is on the interoperability between Converge Pro VH20, Session Manager, and Communication Manager.

## 2. General Test Approach and Test Results

To verify interoperability of ClearOne Converge Pro VH20, linking Converge Pro 880T, with Communication Manager and Session Manager, voice calls were made to Avaya IP telephones (SIP and H.323). All test cases were performed manually.

## 2.1 Interoperability Compliance Testing

Interoperability compliance testing covered the following features and functionality:

- Successful registration of Converge Pro VH20 with Session Manager.
- Voice calls between Converge Pro VH20 and Avaya IP telephones (SIP and H.323), including proper call disconnect.
- Long duration calls.
- G.711 and G.729 codec support and code negotiation.
- Audio mute on Converge Pro VH20 and Avaya endpoints.
- Converge Pro VH20 DTMF support.
- Proper handling of unsuccessful calls due to call abort, no answer, dialing invalid number, and called party busy.
- Proper system recovery after a restart of Converge Pro VH20 and loss of IP connectivity.

## 2.2 Test Results

All test cases passed. One observation is that the Communication Manager Preferred Minimum Session Refresh Interval setting in the SIP trunk group form and the Converge Pro VH20 Min-SE Timer have to match, or incoming calls to VH20 will fail with a SIP Status message indicating "Session Interval Too Small".

## 2.3 Support

For technical support and information on Converge Pro VH20, contact ClearOne at:

- Phone: 800-283-5936 (toll free)
- Email: <u>techsupport@clearone.com</u>
- Website: <u>http://www.clearone.com/support</u>

## 3. Reference Configuration

**Figure 1** illustrates a sample configuration with an Avaya SIP-based network that includes the following Avaya products:

- Avaya Aura® Communication Manager running on an Avaya S8800 Server with a G650 Media Gateway. Communication Manager was configured as an Evolution Server.
- Avaya Aura® Session Manager connected to Communication Manager via a SIP trunk and acting as a Registrar/Proxy for SIP telephones and video endpoints.
- Avaya Aura® System Manager used to configure Session Manager.

In addition, ClearOne Converge Pro VH20 registered as a SIP endpoint to Session Manager. Converge Pro VH20 then connected to Converge Pro 880T, which provided connectivity to a speaker and tabletop microphone. The Converge Console was used to configure the Converge Pro VH20. All SIP devices registered with Session Manager and were configured as Off-PBX Stations (OPS) on Communication Manager.

Note: The focus of these Application Notes is on the Converge Pro VH20.

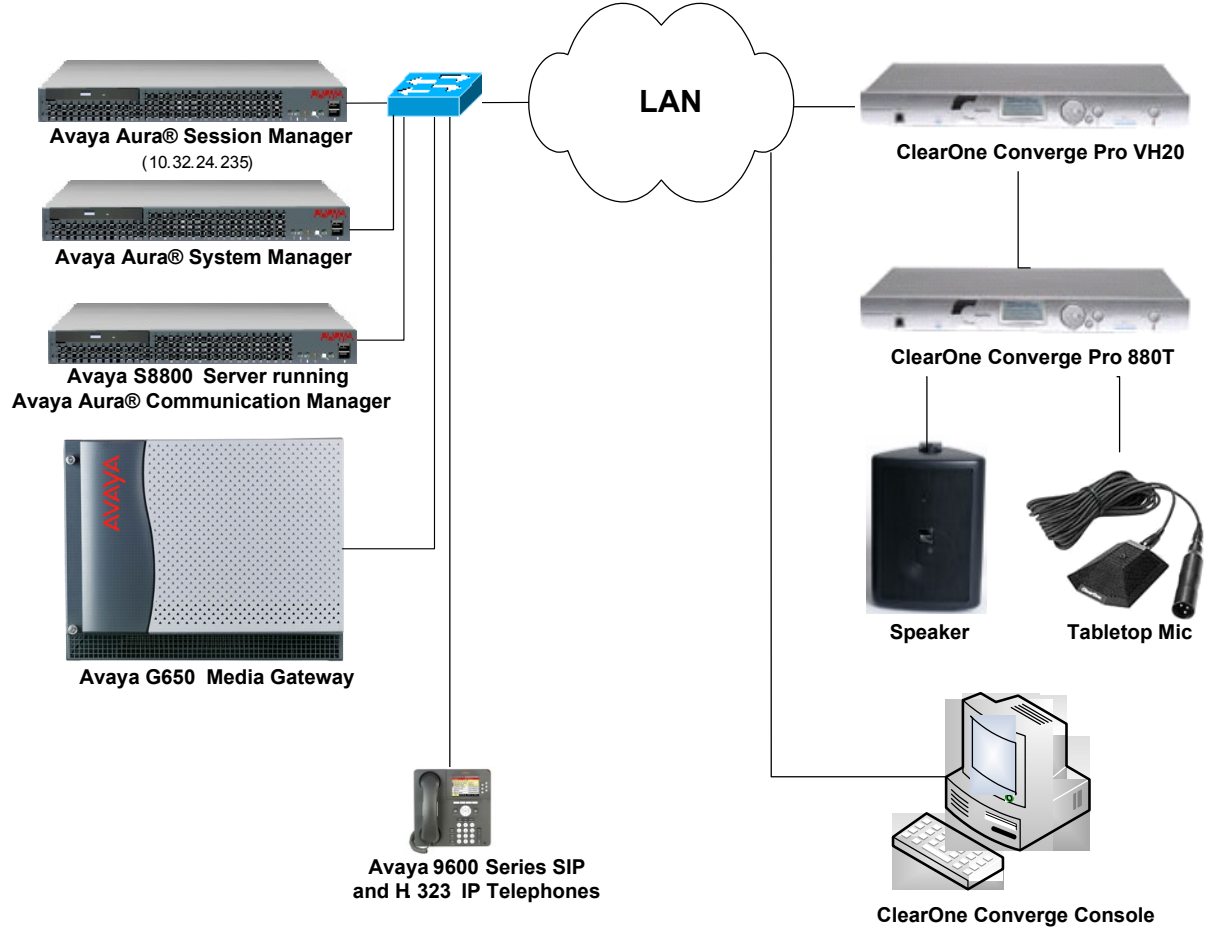

Figure 1: Avaya SIP Network with ClearOne Converge Pro VH20

## 4. Equipment and Software Validated

The following equipment and software were used for the sample configuration provided:

| Hardware Component                            | Version                                      |
|-----------------------------------------------|----------------------------------------------|
| Avaya S8800 Servers and G650 Media<br>Gateway | Avaya Aura® Communication Manager 6.0.1 SP 3 |
| Avaya Aura® Session Manager                   | 6.1 (6.1.2.0-612004)                         |
| Avaya Aura® System Manager                    | 6.1.0 (6.1.0.4.5072-6.1.4.113)               |
| Avaya 9600 Series IP Telephones               | 3.011b (H.323)<br>2.6 (SIP)                  |
| ClearOne Converge Pro VH20                    | 3.0.6.15                                     |
| ClearOne Converge Pro 880T                    | 3.0.6.15                                     |
| ClearOne Converge Console                     | 3.0.5                                        |

## 5. Configure Communication Manager

This section provides the procedures for configuring Communication Manager. The procedures include the following areas:

- Verify Communication Manager license
- Configure Converge Pro VH20 as an Off-PBX Station (OPS)
- Configure a SIP trunk between Communication Manager and Session Manager

Use the System Access Terminal (SAT) to configure Communication Manager and log in with the appropriate credentials.

## 5.1 Verify OPS and SIP Trunk Capacity

Using the SAT, verify that the Off-PBX Telephones (OPS), video capable endpoints, and SIP Trunk options are enabled on the **system-parameters customer-options** form. The license file installed on the system controls these options. If a required feature is not enabled, contact an authorized Avaya sales representative.

On **Page 1**, verify that the number of OPS stations allowed in the system is sufficient for the number of SIP endpoints that will be deployed.

```
display system-parameters customer-options
                                                                Page 1 of 11
                              OPTIONAL FEATURES
    G3 Version: V16
                                                Software Package: Enterprise
      Location: 2
                                                System ID (SID): 1
      Platform: 28
                                                 Module ID (MID): 1
                                                             USED
                               Platform Maximum Ports: 65000 161
                                   Maximum Stations: 41000 78
                            Maximum XMOBILE Stations: 41000 0
                   Maximum Off-PBX Telephones - EC500: 36000 0
                   Maximum Off-PBX Telephones - OPS: 41000 8
                   Maximum Off-PBX Telephones - PBFMC: 36000 0
                   Maximum Off-PBX Telephones - PVFMC: 36000 0
                   Maximum Off-PBX Telephones - SCCAN: 0 0
                        Maximum Survivable Processors: 313 0
        (NOTE: You must logoff & login to effect the permission changes.)
```

On **Page 2** of the **system-parameters customer-options** form, verify that the number SIP trunks supported by the system is sufficient.

| display system-parameters customer-options              |         | Page       | 2 of | 11 |
|---------------------------------------------------------|---------|------------|------|----|
| OPTIONAL FEATURES                                       |         |            |      |    |
| TP PORT CAPACITIES                                      |         | USED       |      |    |
| Maximum Administered H.323 Trunks:                      | 12000   | 30         |      |    |
| Maximum Concurrently Registered IP Stations:            | 18000   | 20         |      |    |
| Maximum Administered Remote Office Trunks:              | 12000   | 0          |      |    |
| Maximum Concurrently Registered Remote Office Stations: | 18000   | 0          |      |    |
| Maximum Concurrently Registered IP eCons:               | 414     | 0          |      |    |
| Max Concur Registered Unauthenticated H.323 Stations:   | 100     | 0          |      |    |
| Maximum Video Capable Stations:                         | 18000   | 1          |      |    |
| Maximum Video Capable IP Softphones:                    | 18000   | 4          |      |    |
| Maximum Administered SIP Trunks:                        | 24000   | 30         |      |    |
| Maximum Administered Ad-hoc Video Conferencing Ports:   | 24000   | 0          |      |    |
| Maximum Number of DS1 Boards with Echo Cancellation:    | 522     | 0          |      |    |
| Maximum TN2501 VAL Boards:                              | 128     | 1          |      |    |
| Maximum Media Gateway VAL Sources:                      | 250     | 0          |      |    |
| Maximum TN2602 Boards with 80 VoIP Channels:            | 128     | 0          |      |    |
| Maximum TN2602 Boards with 320 VoIP Channels:           | 128     | 0          |      |    |
| Maximum Number of Expanded Meet-me Conference Ports:    | 300     | 0          |      |    |
|                                                         |         |            |      |    |
| (NOTE: You must logoff & login to effect the per        | rmissio | on changes | 5.)  |    |

### 5.2 Configure SIP Trunk

In the **IP Node Names** form, assign an IP address and host name for the C-LAN board in the G650 Media Gateway and the Session Manager SIP interface. The host names will be used throughout the other configuration screens of Communication Manager.

| change node-names i | .p                     |                        | Page     | 1 of    | 2 |
|---------------------|------------------------|------------------------|----------|---------|---|
|                     | IP NOD                 | E NAMES                |          |         |   |
| Name                | IP Address             |                        |          |         |   |
| Gateway001          | 10.32.24.1             |                        |          |         |   |
| ModMsg              | 192.50.10.45           |                        |          |         |   |
| clancrm             | 10.32.24.20            |                        |          |         |   |
| default             | 0.0.0                  |                        |          |         |   |
| devcon-asm          | 10.32.24.235           |                        |          |         |   |
| medprocrm           | 10.32.24.21            |                        |          |         |   |
| procr               | 10.32.24.10            |                        |          |         |   |
| procr6              | ::                     |                        |          |         |   |
| (8 of 8 adminis     | stered node-names were | displayed )            |          |         |   |
| Use 'list node-name | es' command to see all | the administered node- | names    |         |   |
| Use 'change node-na | mes ip xxx' to change  | a node-name 'xxx' or a | dd a noo | de-name |   |

In the **IP Network Region** form, the **Authoritative Domain** field is configured to match the domain name configured on Session Manager. In this configuration, the domain name is *avaya.com*. By default, **IP-IP Direct Audio** (shuffling) is enabled to allow audio traffic to be sent directly between IP endpoints without using media resources in the Avaya G650 Media Gateway. The **IP Network Region** form also specifies the **IP Codec Set** to be used for calls routed over the SIP trunk to Session Manager. This codec set is used when its corresponding network region (i.e., IP Network Region '1') is specified in the SIP signaling group.

```
change ip-network-region 1
                                                                Page 1 of 20
                               IP NETWORK REGION
 Region: 1
Location: 1
                 Authoritative Domain: avaya.com
   Name:
MEDIA PARAMETERS
                               Intra-region IP-IP Direct Audio: yes
     Codec Set: 1
                               Inter-region IP-IP Direct Audio: yes
   UDP Port Min: 2048
                                          IP Audio Hairpinning? y
  UDP Port Max: 65535
DIFFSERV/TOS PARAMETERS
Call Control PHB Value: 34
       Audio PHB Value: 46
       Video PHB Value: 26
802.1P/Q PARAMETERS
Call Control 802.1p Priority: 7
       Audio 802.1p Priority: 6
       Video 802.1p Priority: 5
                                     AUDIO RESOURCE RESERVATION PARAMETERS
H.323 IP ENDPOINTS
                                                        RSVP Enabled? n
 H.323 Link Bounce Recovery? y
 Idle Traffic Interval (sec): 20
   Keep-Alive Interval (sec): 5
           Keep-Alive Count: 5
```

In the **IP Codec Set** form, select the audio codec type supported for calls routed over the SIP trunk to Converge Pro VH20. The form is accessed via the **change ip-codec-set 1** command. Note that IP codec set '1' was specified in IP Network Region '1' shown above. The default settings of the **IP Codec Set** form are shown below. Testing was also performed with the G.729B codec.

```
change ip-codec-set 1 Page 1 of 2

IP Codec Set

Codec Set: 1

Audio Silence Frames Packet

Codec Suppression Per Pkt Size(ms)

1: G.711MU n 2 20

2:

3:

4:

5:

6:

7:
```

Prior to configuring a SIP trunk group for communication with Session Manager, a SIP signaling group must be configured. Configure the Signaling Group form as follows:

- Set the **Group Type** field to *sip*.
- Set the **IMS Enabled** field to *n*.
- Set the **Transport Method** field to *tcp*.
- Specify the C-LAN board and the Session Manager as the two ends of the signaling group in the Near-end Node Name field and the Far-end Node Name field, respectively. These field values were taken from the IP Node Names form.
- Ensure that the TCP port value of 5060 is configured in the Near-end Listen Port and the Far-end Listen Port fields.
- The preferred codec for the call will be selected from the IP codec set assigned to the IP network region specified in the Far-end Network Region field.
- Enter the domain name of Session Manager in the **Far-end Domain** field. In this configuration, the domain name is *avaya.com*.
- The **DTMF over IP** field should be set to the default value of *rtp-payload*. Communication Manager supports DTMF transmission using RFC 2833.
- The Direct IP-IP Audio Connections field was enabled on this form.
- The default values for the other fields may be used.

```
add signaling-group 50
                                                          Page 1 of
                                                                       1
                              SIGNALING GROUP
Group Number: 50
                            Group Type: sip
 IMS Enabled? n
                      Transport Method: tcp
      Q-SIP? n
                                                          SIP Enabled LSP? n
    IP Video? n
                                                Enforce SIPS URI for SRTP? y
 Peer Detection Enabled? y Peer Server: SM
  Near-end Node Name: clancrm
                                           Far-end Node Name: devcon-asm
Near-end Listen Port: 5060
                                         Far-end Listen Port: 5060
                                     Far-end Network Region: 1
                                Far-end Secondary Node Name:
Far-end Domain: avaya.com
                                           Bypass If IP Threshold Exceeded? n
Incoming Dialog Loopbacks: eliminate
                                                  RFC 3389 Comfort Noise? n
       DTMF over IP: rtp-payload
                                           Direct IP-IP Audio Connections? y
Session Establishment Timer(min): 3
                                                     IP Audio Hairpinning? n
        Enable Layer 3 Test? n
                                               Initial IP-IP Direct Media? n
H.323 Station Outgoing Direct Media? n
                                               Alternate Route Timer(sec): 6
```

Configure the **Trunk Group** form as shown below. This trunk group is used for calls to SIP endpoints. Set the **Group Type** field to *sip*, set the **Service Type** field to *tie*, specify the signaling group associated with this trunk group in the **Signaling Group** field, and specify the **Number of Members** supported by this SIP trunk group. Configure the other fields in bold and accept the default values for the remaining fields.

| add trunk-group 50 Page 1 of 21 |                                |  |  |  |
|---------------------------------|--------------------------------|--|--|--|
|                                 | TRUNK GROUP                    |  |  |  |
| Group Number: 50                | Group Type: sip CDR Reports: y |  |  |  |
| Group Name: To devcon-asm       | COR: 1 TN: 1 TAC: 1050         |  |  |  |
| Direction: two-way              | Outgoing Display? n            |  |  |  |
| Dial Access? n                  | Night Service:                 |  |  |  |
| Queue Length: 0                 |                                |  |  |  |
| Service Type: tie               | Auth Code? n                   |  |  |  |
|                                 | Member Assignment Method: auto |  |  |  |
|                                 | Signaling Group: 50            |  |  |  |
|                                 | Number of Members: 10          |  |  |  |

On Page 2, verify that the **Preferred Minimum Session Refresh Interval (sec)** field matches the configuration on Converge Pro VH20 as described in **Section 7**. In this compliance test, Converge Pro VH20 was configured to match the setting on Communication Manager. That is, the Min SE Timer on Converge Pro VH20 was set to 180 sec. Alternatively, this timer can be changed in the trunk group to match the setting on Converge Pro VH20.

```
add trunk-group 50

Group Type: sip

TRUNK PARAMETERS

Unicode Name: auto

Redirect On OPTIM Failure: 5000

SCCAN? n

Digital Loss Group: 18

Preferred Minimum Session Refresh Interval (sec): 90

Disconnect Supervision - In? y Out? y

XOIP Treatment: auto Delay Call Setup When Accessed Via IGAR? n
```

## 5.3 Configure Station for ClearOne Converge Pro VH20

The station and off-pbx-telephone station-mapping configuration shown in this section was automatically performed after creating the User in Session Manager as described in Section 6.7. In this section, simply verify the settings. Note that the User has to be added in Session Manager first before it can be viewed on Communication Manager. Alternatively, this configuration could have also been performed manually.

Use the **display station** command to view the station created for Converge Pro VH20 and verify the settings in bold. Note that the **IP Video** field must be set to *y*.

| add station 78305                                                                | Page                                                                       | 1 of 6                              |
|----------------------------------------------------------------------------------|----------------------------------------------------------------------------|-------------------------------------|
|                                                                                  | STATION                                                                    |                                     |
| Extension: 78401<br><b>Type: 9630SIP</b><br>Port: IP<br><b>Name: 78305, VH20</b> | Lock Messages? n<br>Security Code:<br>Coverage Path 1:<br>Coverage Path 2: | BCC: 0<br>TN: 1<br>COR: 1<br>COS: 1 |
|                                                                                  | Hunt-to Station:                                                           |                                     |
| STATION OPTIONS                                                                  |                                                                            |                                     |
| Loss Group: 19                                                                   | Time of Day Lock Table:                                                    |                                     |
|                                                                                  | Message Lamp Ext:                                                          | 78305                               |
| Display Language: english                                                        | Button Modules:                                                            | 0                                   |
| Survivable COR: internal<br>Survivable Trunk Dest? y                             | IP SoftPhone?                                                              | n                                   |
|                                                                                  | IP Video?                                                                  | n                                   |

Use the **display off-pbx-telephone station-mapping** command to view the mapping of the Communication Manager extensions (e.g., 78305) to the same extension configured in System Manager. Verify the field values shown. For the sample configuration, the **Trunk Selection** field is set to *aar* so that AAR call routing is used to route calls to Session Manager. AAR call routing configuration is not shown in these Application Notes. The **Configuration Set** value can reference a set that has the default settings.

| change off-pb | x-telephone st | ation-mapp | ing 78305        |           | Page 1 | of 3 |
|---------------|----------------|------------|------------------|-----------|--------|------|
|               | STATIONS       | WITH OFF-P | BX TELEPHONE INT | EGRATION  |        |      |
|               |                |            |                  |           |        |      |
| Station       | Application    | Dial CC    | Phone Number     | Trunk     | Config | Dual |
| Extension     |                | Prefix     |                  | Selection | Set    | Mode |
| 78305         | OPS            | -          | 78305            | aar       | 1      |      |

## 6. Configure Session Manager

This section provides the procedures for configuring Session Manager. The procedures include adding the following items:

- SIP domain
- Logical/physical Locations that can be occupied by SIP Entities
- SIP Entities corresponding to Session Manager and Communication Manager
- Entity Links, which define the SIP trunk parameters used by Session Manager when routing calls to/from SIP Entities
- Define Communication Manager as Administrable Entity (i.e., Managed Element)
- Application Sequence
- Session Manager, corresponding to the Session Manager Server to be managed by System Manager
- Add SIP User

Configuration is accomplished by accessing the browser-based GUI of System Manager using the URL "https://<*ip-address*>/SMGR", where <*ip-address*> is the IP address of System Manager. Log in with the appropriate credentials. The initial screen is displayed as shown below. The configuration in this section will be performed under **Routing** and **Session Manager** listed within the **Elements** box.

| AVAYA Avaya Aura                                                                                                    |                                                                                                    | ™ System Manager 6.1                                                                                                    | Help   About   Change Password   Log off adm                                                                                                    |
|----------------------------------------------------------------------------------------------------|----------------------------------------------------------------------------------------------------|----------------------------------------------------------------------------------------------------|----------------------------------------------------------------------------------------------------|
| Users                                                                                                    |                                                                                                    | Elements                                                                                                    | Services                                                                                                    |
| Administrators<br>Manage Administr<br>Groups & Roles<br>Manage groups, r<br>roles to users<br>Synchronize and I<br>Synchronize users<br>enterprise directo<br>from file<br>User Manage users, sh<br>resources and pro | ative Users<br>oles and assign<br><b>mport</b><br>s with the<br>ry, import users<br>ared user<br>ovision users | Application Management<br>Manage applications and<br>application certificates<br>Communication Manager<br>Manage Communication Manager<br>objects<br>Conferencing<br>Conferencing<br>Inventory<br>Manage, discover, and navigate<br>to elements, update element<br>software<br>Messaging<br>Manage Messaging System<br>objects<br>Presence<br>Presence<br>Routing<br>Network Routing Policy<br>SIP AS 8.1<br>Session Manager Element Manager | Backup and Restore<br>Backup and restore System<br>Manager database<br>Configurations<br>Manage system wide<br>configurations<br>Events<br>Manage alarms,view and harvest<br>logs<br>Licenses<br>View and configure licenses<br>Replication<br>Track data replication nodes,<br>repair replication nodes<br>Scheduler<br>Scheduler<br>Schedule, track, cancel, update<br>and delete jobs<br>Security<br>Manage Security Certificates<br>Templates<br>Manage Templates for<br>Communication Manager and<br>Messaging System objects |

Solution & Interoperability Test Lab Application Notes ©2011 Avaya Inc. All Rights Reserved.

### 6.1 Specify SIP Domain

Add the SIP domain for which the communications infrastructure will be authoritative. Do this by selecting **Domains** on the left and clicking the **New** button (not shown) on the right. The following screen will then be shown. Fill in the following:

- **Name:** The authoritative domain name (e.g., *avaya.com*)
- Notes: Descriptive text (optional).

Click Commit.

Since the sample configuration does not deal with any other domains, no additional domains need to be added.

| AVAYA               | Avaya Aura™ Syste | em Manager 6.         | .1      | Help   About   Change | Password   Log off admin |
|---------------------|-------------------|-----------------------|---------|-----------------------|--------------------------|
|                     |                   |                       |         |                       | Routing × Home           |
| ▼ Routing           |                   | ains - Domain Managen | nent    |                       |                          |
| Domains             |                   |                       |         |                       | Help ?                   |
| Locations           | Domain Management |                       |         |                       | Commit Cancel            |
| Adaptations         |                   |                       |         |                       |                          |
| SIP Entities        |                   |                       |         |                       |                          |
| Entity Links        | 1 Item Refresh    |                       |         |                       | Filter: Enable           |
| Time Ranges         | Name              | Туре                  | Default | Notes                 |                          |
| Routing Policies    | * avaya.com       | sip 💌                 |         | Enterprise Domain     |                          |
| Dial Patterns       |                   |                       |         |                       |                          |
| Regular Expressions | * Input Required  |                       |         |                       | Commit Cancel            |
| Defaults            |                   |                       |         |                       |                          |

### 6.2 Add Locations

Locations can be used to identify logical and/or physical locations where SIP Entities reside for purposes of bandwidth management. To add a location, select **Locations** on the left and click on the **New** button (not shown) on the right. The following screen will then be shown. Fill in the following:

Under General:

- Name: A descriptive name.
- Notes: Descriptive text (optional).

Under *Location Pattern*:

- **IP Address Pattern:** A pattern used to logically identify the location.
- Notes:

Descriptive text (optional).

The screen below shows addition of the *BR-DevConnect* location, which includes the Communication Manager and Session Manager. Click **Commit** to save the Location definition.

| AVAYA               | Avaya Aura™ System Man                           | ager 6.1                | Help   About   Change Password   Log off admin |
|---------------------|--------------------------------------------------|-------------------------|------------------------------------------------|
| •                   |                                                  |                         | Routing × Home                                 |
| Routing             | Home / Elements / Routing / Locations - Loca     | tion Details            |                                                |
| Domains             |                                                  |                         | Help ?                                         |
| Locations           | Location Details                                 |                         | Commit Cancel                                  |
| Adaptations         |                                                  |                         |                                                |
| SIP Entities        | See Session Manager -> Session Manager Administr | ation -> Global Setting | Audio Bandwidth.                               |
| Entity Links        |                                                  |                         |                                                |
| Time Ranges         | General                                          |                         |                                                |
| Routing Policies    | * Name: BR-De                                    | evConnect               | ]                                              |
| Dial Patterns       | Notes:                                           |                         | ]                                              |
| Regular Expressions |                                                  |                         |                                                |
| Defaults            | Overall Managed Bandwidth                        |                         |                                                |
|                     | Managed Bandwidth Units: Kbit                    | /sec 💌                  |                                                |
|                     | Total Bandwidth:                                 |                         |                                                |
|                     | Per-Call Bandwidth Parameters                    |                         |                                                |
|                     | * Default Audio Bandwidth:                       | 80 Kbit/sec 💌           |                                                |
|                     | Location Pattern                                 |                         |                                                |
|                     | 1 Item Refresh                                   |                         | Filter: Enable                                 |
|                     | IP Address Pattern                               | Notes                   |                                                |
|                     | * 10.32.24.*                                     |                         |                                                |
|                     | Select : 🔠, None                                 |                         |                                                |
|                     | * Input Required                                 |                         | Commit Cancel                                  |

### 6.3 Add SIP Entities

In the sample configuration, a SIP Entity is added for Session Manager and the C-LAN in the G650 Media Gateway.

#### 6.3.1 Session Manager

A SIP Entity must be added for Session Manager. To add a SIP Entity, select **SIP Entities** on the left and click on the **New** button (not shown) on the right. The following screen is displayed. Fill in the following:

Under General:

| • | Name:               | A descriptive name.                                       |
|---|---------------------|-----------------------------------------------------------|
| • | FQDN or IP Address: | IP address of the signaling interface on Session Manager. |
| • | Туре:               | Select Session Manager.                                   |
| • | Location:           | Select the location defined previously.                   |
| • | Time Zone:          | Time zone for this location.                              |
|   |                     |                                                           |

Under *Port*, click Add, and then edit the fields in the resulting new row as shown below:

| • | Port:          | Port number on which the system listens for SIP     |
|---|----------------|-----------------------------------------------------|
|   |                | requests.                                           |
| • | Protocol:      | Transport protocol to be used to send SIP requests. |
| • | Default Domain | The domain used for the enterprise (e.g.,           |
|   |                | avaya.com).                                         |

Defaults can be used for the remaining fields. Click **Commit** to save each SIP Entity definition.

| VAVA                | Avaya Aura™ Systen                  | n Manager 6.1                                         | Help   About   Chang | ge Password   <b>Log off adn</b> |
|---------------------|-------------------------------------|-------------------------------------------------------|----------------------|----------------------------------|
|                     |                                     |                                                       |                      | Routing × Hor                    |
| Routing             | Home / Elements / Routing / SIP Ent | ities - SIP Entity Details                            |                      |                                  |
| Domains             |                                     |                                                       |                      | He                               |
| Locations           | SIP Entity Details                  |                                                       |                      | Commit Car                       |
| Adaptations         | General                             |                                                       |                      |                                  |
| SIP Entities        | * Nai                               | me: devcon-asm                                        |                      |                                  |
| Entity Links        | * FODN or IR Addre                  | ace: 10 32 24 235                                     |                      |                                  |
| Time Ranges         |                                     |                                                       |                      |                                  |
| Routing Policies    | ly                                  | rpe: Session Manager 🕥                                |                      |                                  |
| Dial Patterns       | Not                                 | tes:                                                  |                      |                                  |
| Regular Expressions |                                     |                                                       |                      |                                  |
| Defaults            | Locati                              | ion: BR-DevConnect                                    |                      |                                  |
|                     | Outbound Pro                        | xy:                                                   |                      |                                  |
|                     | Time Zo                             | ne: America/New_York                                  | ×                    |                                  |
|                     | Credential na                       | me:                                                   |                      |                                  |
|                     | SIP Link Monitori                   | ing: Use Session Manager Co<br>SIP Entity is committe | onfiguration 💌       |                                  |
|                     | Add Remove                          |                                                       |                      |                                  |
|                     | 3 Items   Refresh                   |                                                       |                      | Filter: Ena                      |
|                     | Port Protocol                       | Derault Domain                                        | Notes                |                                  |
|                     |                                     | avaya.com                                             |                      |                                  |
|                     | 5061 TLS V                          | avaya.com                                             |                      |                                  |
|                     | Select : All, None                  |                                                       |                      |                                  |
|                     | * Input Required                    |                                                       |                      | Commit) Car                      |

#### 6.3.2 Communication Manager

A SIP Entity must be added for the Communication Manager. To add a SIP Entity, select **SIP Entities** on the left and click on the **New** button (not shown) on the right. The following screen is displayed. Fill in the following:

Under General:

| • | Name:<br>FQDN or IP Address: | A descriptive name.<br>IP address of the signaling interface (e.g., C-LAN board)<br>on the telephony system |
|---|------------------------------|----------------------------------------------------------------------------------------------------|
| - | Type:                        | Select <i>CM</i> .                                                                                          |
| • | Location:<br>Time Zone:      | Select the location defined previously.<br>Time zone for this location.                                     |

Defaults may be used for the remaining fields. Click **Commit** to save the SIP Entity definition.

| AVAYA               | Avaya Aura™ System I                                               | Manager 6.1                       | Help   About   Chan | ge Password   <b>Log off admin</b> |
|---------------------|--------------------------------------------------------------------|-----------------------------------|---------------------|------------------------------------|
|                     |                                                                    |                                   |                     | Routing * Home                     |
| • Routing           | Home / Elements / Routing / SIP Entitie                            | s - SIP Entity Details            |                     |                                    |
| Domains             |                                                                    |                                   |                     | Help ?                             |
| Locations           | SIP Entity Details                                                 |                                   |                     | Commit Cancel                      |
| Adaptations         | General                                                            |                                   |                     |                                    |
| SIP Entities        | * Name:                                                            | devcon13                          | 7                   |                                    |
| Entity Links        | * FODN or IP Address:                                              | 10.32.24.20                       | 7                   |                                    |
| Time Ranges         | Time                                                               | CM M                              |                     |                                    |
| Routing Policies    | Type:                                                              | CM V                              | 7                   |                                    |
| Dial Patterns       | Notes:                                                             |                                   |                     |                                    |
| Regular Expressions |                                                                    |                                   |                     |                                    |
| Defaults            | Adaptation:                                                        | ×                                 |                     |                                    |
|                     | Location:                                                          | BR-DevConnect                     |                     |                                    |
|                     | Time Zone:                                                         | America/New_York                  | ~                   |                                    |
|                     | Override Port & Transport with DNS SRV:                            |                                   |                     |                                    |
|                     | * SIP Timer B/F (in seconds):                                      | 4                                 |                     |                                    |
|                     | Credential name:                                                   |                                   |                     |                                    |
|                     | Call Detail Recording:                                             | none 💌                            |                     |                                    |
|                     | SIP Link Monitoring<br>SIP Link Monitoring:                        | Use Session Manager Configuration | n 💌                 |                                    |
|                     | <mark>Entity Links</mark><br>Entity Links can be modified after SI | P Entity is committed.            |                     |                                    |
|                     | * Input Required                                                   |                                   |                     | Commit Cancel                      |

### 6.4 Add Entity Link

The SIP trunk from Session Manager to Communication Manager is described by an Entity link. To add an Entity Link, select **Entity Links** on the left and click on the **New** button (not shown) on the right. Fill in the following fields in the new row that is displayed:

- Name: A descriptive name (e.g., *devcon13 Link*).
- SIP Entity 1: Select the Session Manager.
- **Protocol:** Select the appropriate protocol.
- Port: Port number to which the other system sends SIP requests.
   SIP Entity 2: Select the name of Communication Manager.
- Port: Port number on which the other system receives SIP requests.
   Trusted: Check this box. Note: If this box is not checked,
  - calls from the associated SIP Entity specified in Section 6.3.2 will be denied.

#### Click **Commit** to save the Entity Link definition.

| Αναγα               | Avaya Aura™ System Manager 6.1 |                       |              |        | Help         | Help   About   Change Password   Log off admin |        |              |           |            |
|---------------------|--------------------------------|-----------------------|--------------|--------|--------------|------------------------------------------------|--------|--------------|-----------|------------|
|                     |                                |                       |              |        |              |                                                |        |              | Routing * | Home       |
| ▼ Routing           | Home / Elements                | / Routing / Entity Li | nks - Entity | Links  |              |                                                |        |              |           |            |
| Domains             |                                |                       |              |        |              |                                                |        |              |           | Help ?     |
| Locations           | Entity Links                   |                       |              |        |              |                                                |        |              | Comm      | it Cancel  |
| Adaptations         |                                |                       |              |        |              |                                                |        |              |           |            |
| SIP Entities        |                                |                       |              |        |              |                                                |        |              |           |            |
| Entity Links        | 1 Item   Refresh               |                       | -            | 1      |              |                                                | L      | 1            | Filt      | er: Enable |
| Time Ranges         | Name                           | SIP Entity 1          | Protocol     | Port   | SIP Entity 2 |                                                | Port   | Trusted      | Notes     |            |
| Routing Policies    | * devcon13 Link                | * devcon-asm 🛩        | TCP 💌        | * 5060 | * devcon13   | ~                                              | * 5060 | $\checkmark$ |           |            |
| Dial Patterns       |                                |                       |              |        |              |                                                |        |              |           |            |
| Regular Expressions |                                |                       |              |        |              |                                                |        |              |           |            |
| Defaults            | * Input Required               |                       |              |        |              |                                                |        |              | Comm      | it Cancel  |

## 6.5 Define Communication Manager as Managed Element

Before adding SIP users, Communication Manager must be added to System Manager as a managed element. This action allows System Manager to access Communication Manager over its administration interface. Using this administration interface, System Manager will notify Communication Manager when new SIP users are added.

To define Communication Manager as a managed element, select

**Elements**  $\rightarrow$  **Inventory**  $\rightarrow$  **Manage Elements** on the left and click on the **New** button (not shown) on the right. In the **New Entities Instance** screen (not shown), select *CM* in the **Type** field can click **Commit**.

In the New CM Instance screen, fill in the following fields as follows:

In the *Application* tab:

- Name: Enter an identifier for Communication Manager.
- Type:
- Node:

Select *CM* from the drop-down field. Enter the IP address of the administration interface for

| Communication Manager | • |
|-----------------------|---|
|                       |   |

| AVAVA                | Avaya Aura™ System Manager 6.1                                  | Help   About   Change Password   Log off admin |
|----------------------|-----------------------------------------------------------------|------------------------------------------------|
|                      |                                                                 | Inventory × Home                               |
| • Inventory          | Home / Elements / Inventory / Manage Elements - New CM Instance |                                                |
| Manage Elements      |                                                                 | Help ?                                         |
| Discovered Inventory | New CM Instance                                                 | Commit Cancel                                  |
| Discovery Management |                                                                 |                                                |
| Synchronization      | Application * Attributes *                                      |                                                |
|                      | Application 💌                                                   |                                                |
|                      | * Name devcon13-CM-ES                                           |                                                |
|                      | * Type CM Reset                                                 |                                                |
|                      | Description                                                     |                                                |
|                      | * Node 10.32.24.10                                              |                                                |
|                      | Access Point 🖲                                                  |                                                |
|                      | Port )                                                          |                                                |
|                      | *Required                                                       | [Commit] [Cancel]                              |

In the *Attributes* tab:

- Login / Password: Enter the login and password used for administration access.
- Is SSH Connection:
- Enable SSH access. Enter the port number for SSH administration access Port: (5022).

Defaults can be used for the remaining fields. Click **Commit** to save the settings.

| AVAYA                | Avaya Aura™ System Man                     | ager 6.1               | Help   About   Change F | oassword   Log o | ff admin |
|----------------------|--------------------------------------------|------------------------|-------------------------|------------------|----------|
| -                    |                                            |                        |                         | Inventory ×      | Home     |
| Tinventory           | Home / Elements / Inventory / Manage Eleme | ents - New CM Instance |                         |                  |          |
| Manage Elements      |                                            |                        |                         |                  | Help ?   |
| Discovered Inventory | New CM Instance                            |                        |                         | Commit           | Cancel   |
| Synchronization      |                                            |                        |                         |                  |          |
| -                    | Application * Attributes *                 |                        |                         |                  |          |
|                      | SNMP Attributes 💌                          |                        |                         |                  |          |
|                      | * Version                                  | None ○ V1 ○ V3         |                         |                  |          |
|                      | Attributes 💌                               |                        |                         |                  |          |
|                      | * Login                                    | •••••                  |                         |                  |          |
|                      | Password                                   | •••••                  |                         |                  |          |
|                      | Confirm Password                           | •••••                  |                         |                  |          |
|                      | Is SSH Connection                          | <b>V</b>               |                         |                  |          |
|                      | * Port                                     | 5022                   |                         |                  |          |
|                      | Alternate IP Address                       |                        |                         |                  |          |
|                      | RSA SSH Fingerprint (Primary IP)           |                        |                         |                  |          |
|                      | RSA SSH Fingerprint (Alternate IP)         |                        |                         |                  |          |
|                      | Is ASG Enabled                             |                        |                         |                  |          |
|                      | ASG Key                                    |                        |                         |                  |          |
|                      | Confirm ASG Key                            |                        |                         |                  |          |
|                      | Location                                   |                        |                         |                  |          |
|                      |                                            |                        |                         |                  |          |
|                      | *Required                                  |                        |                         | Commit           | Cancel   |

### 6.6 Add Application Sequence

To define an application for Communication Manager, navigate to **Elements**  $\rightarrow$  **Session Manager**  $\rightarrow$  **Application Configuration**  $\rightarrow$  **Applications** on the left and select **New** button (not shown) on the right. Fill in the following fields:

- Name: Enter name for application.
- SIP Entity: Select the Communication Manager SIP entity.
- CM System for SIP Entity Select the Communication Manager managed element.

Click **Commit** to save the Application definition.

| Αναγα                                                  | Avaya Aura™ System Manager 6.1 |                                                       | Help   About   Change Password   Log off admin |
|--------------------------------------------------------|--------------------------------|-------------------------------------------------------|------------------------------------------------|
| -                                                      |                                |                                                       | Session Manager * Home                         |
| Session Manager                                        | I Home / Elements /            | Session Manager / Application Configuration / Applica | ions - Applications                            |
| Dashboard                                              |                                |                                                       | Help ?                                         |
| Session Manager<br>Administration                      | Application I                  | Editor                                                | Commit Cancel                                  |
| Communication Profile<br>Editor                        | Application                    |                                                       |                                                |
| Network Configuration                                  |                                |                                                       |                                                |
| > Device and Location                                  | *Name DEVCON                   | APP                                                   |                                                |
| Configuration                                          | *SIP Entity devcon1            | 13                                                    |                                                |
| <ul> <li>Application</li> <li>Configuration</li> </ul> | *CM System<br>for SIP devcon1  | 13-CM-ES V Refresh CM                                 |                                                |
| Applications                                           | Description                    | <u>Systems</u>                                        |                                                |
| Application                                            | Description                    |                                                       |                                                |
| Sequences                                              | Application Attri              |                                                       |                                                |
| Implicit Users                                         |                                |                                                       |                                                |
| NRS Proxy Users                                        | Name                           | Value                                                 |                                                |
| System Status                                          | Application Handle             |                                                       |                                                |
| System Tools                                           | URI Parameters                 |                                                       |                                                |
|                                                        |                                |                                                       |                                                |
|                                                        | *Required                      |                                                       | Commit Cancel                                  |

Next, navigate to **Elements**  $\rightarrow$  **Session Manager**  $\rightarrow$  **Application Configuration**  $\rightarrow$ **Application Sequences** to define the Application Sequence for Communication Manager as shown below. Provide a Name (e.g., *DEVCON App Sequence*) for the Application Sequence and under **Available Applications**, click on the plus (\*) sign by *DEVCON-APP* to add it under the **Application in this sequence** section.

Verify a new entry is added to the **Applications in this Sequence** table and the **Mandatory** column is  $\blacksquare$  as shown below.

**Note:** The Application Sequence defined for Communication Manager Evolution Server can only contain a single Application.

| AVAYA                 | Avay             | a Aur        | a™ System Mana             | ager 6.1                   | Help                   | )   About   Change Password   Log off adm |
|-----------------------|------------------|--------------|----------------------------|----------------------------|------------------------|-------------------------------------------|
| -                     |                  |              |                            |                            |                        | Session Manager × Home                    |
| Session Manager       | Home / Ele       | ments /      | Session Manager / Applicat | tion Configuration / Appli | ication Sequences - Ap | pplication Sequences                      |
| Dashboard             |                  |              |                            |                            |                        | Help                                      |
| Session Manager       | Applica          | tion S       | equence Editor             |                            |                        | Commit Concol                             |
| Administration        | Аррпса           | cion 3       |                            |                            |                        |                                           |
| Communication Profile |                  |              |                            |                            |                        |                                           |
| Editor                | Application      | Sequen       | ce                         |                            |                        |                                           |
| Network Configuration |                  |              |                            |                            |                        |                                           |
| Device and Location   | *Name            | DEVCO        | N App Sequence             |                            |                        |                                           |
| Configuration         | Description      |              |                            |                            |                        |                                           |
| Application           |                  |              |                            |                            |                        |                                           |
| Configuration         | Applicatio       | ons in th    | is Sequence                |                            |                        |                                           |
| Applications          | Move Firs        | t Ma         | ve Last Remove             |                            |                        |                                           |
| Application           | 1 14             |              |                            |                            |                        |                                           |
| Sequences             | 1 Item<br>Seque  | ence         |                            |                            |                        |                                           |
| Implicit Users        | Order            | (first to    | Name                       | SIP Entity                 | Mandatory              | Description                               |
| NRS Proxy Users       |                  | *            | DEVCON-APP                 | devcon13                   |                        |                                           |
| > System Status       | Select : All, No | ne           |                            |                            |                        |                                           |
| System Tools          |                  |              |                            |                            |                        |                                           |
|                       | Available        | Applica      | tions                      |                            |                        |                                           |
|                       | 4 Items   Refr   | esh          |                            |                            |                        | Filter: Enab                              |
|                       | Name             |              |                            | SIP Entity                 | 1                      | Description                               |
|                       | + BR110          | -APP         |                            | BR110-CM                   |                        |                                           |
|                       | + <u>DEV4</u>    | EVO          |                            | Dev4 AACM                  |                        |                                           |
|                       | + DEVCO          | ON-APP       |                            | devcon13                   |                        |                                           |
|                       | + <u>SP3-C</u>   | <u>M-APP</u> |                            | sp3-cm                     |                        |                                           |
|                       | the second       |              |                            |                            |                        | Correction (Correction)                   |
|                       | * kequired       |              |                            |                            |                        | Commit Cance                              |

### 6.7 Add SIP User

Add a SIP user for Converge Pro VH20. The following configuration will automatically create the SIP station on Communication Manager Evolution Server.

To add new SIP users, navigate to Users  $\rightarrow$  User Management  $\rightarrow$  Manage Users from the left and select New button (not shown) on the right.

Enter values for the following required attributes for a new SIP user in the **Identity** tab of the new user form.

| <ul> <li>Last Name:</li> <li>First Name:</li> </ul> | Enter the last name of the user.                                                                |
|-----------------------------------------------------|-------------------------------------------------------------------------------------------------|
| - Filst Name.                                       | Enter the first name of the user.                                                               |
| Login Name:                                         | Enter <i><extension>@<sip domain=""></sip></extension></i> of the user (e.g., 78305@avaya.com). |
| <ul> <li>Authentication Type:</li> </ul>            | Select Basic.                                                                                   |
| Password:                                           | Enter the password which will be used to log into System Manager                                |
| <ul> <li>Confirm Password:</li> </ul>               | Re-enter the password from above.                                                               |

The screen below shows the information when adding a new SIP user to the sample configuration.

| Αναγα                | Avaya Aura® System Manager 6.1 Help                            | About   Change Password   Log off<br>admin |  |  |
|----------------------|----------------------------------------------------------------|--------------------------------------------|--|--|
|                      |                                                                | User Management * Home                     |  |  |
| 🔍 User Management    | Home /Users / User Management / Manage Users- New User Profile |                                            |  |  |
| Manage Users         |                                                                | Help ?                                     |  |  |
| Public Contacts      | New User Profile                                               | Commit Cancel                              |  |  |
| Shared Addresses     |                                                                |                                            |  |  |
| System Presence ACLs | Identity * Communication Profile * Membership Contacts         |                                            |  |  |
|                      | Identity 🖲                                                     |                                            |  |  |
|                      | * Last Name: 78305                                             |                                            |  |  |
|                      | * First Name: VH20                                             |                                            |  |  |
|                      | Middle Name:                                                   |                                            |  |  |
|                      | Description:                                                   |                                            |  |  |
|                      | * Login Name: 78305@avaya.com                                  |                                            |  |  |
|                      | * Authentication Type: Basic 🛛 👻                               |                                            |  |  |
|                      | * Password: •••••••                                            |                                            |  |  |
|                      | * Confirm Password: ••••••                                     |                                            |  |  |
|                      | Localized Display Name:                                        |                                            |  |  |
|                      | Endpoint Display Name:                                         |                                            |  |  |
|                      | Honorific:                                                     |                                            |  |  |
|                      | Language Preference: English 💌                                 |                                            |  |  |
|                      | Time Zone:                                                     | ¥                                          |  |  |

Enter values for the following required attributes for a new SIP user in the **Communication Profile tab** of the new user form.

| • | <b>Communication Profile Password:</b> | Enter the password which will be used |
|---|----------------------------------------|---------------------------------------|
|   |                                        | by Converge Pro VH20 to register with |
|   |                                        | Session Manager.                      |
| • | Confirm Password:                      | Re-enter the password from above.     |

Scroll down to the **Communication Address** section and select **New** to define a **Communication Address** for the new SIP user. Enter values for the following required fields:

Type: Select *Avaya SIP*.
Fully Qualified Address: Enter extension number and select SIP domain.

The screen below shows the information when adding a new SIP user to the sample configuration. Click Add.

| Αναγα                | Avaya Aura® System Manager 6.1 Help   About   Change Password   Log off<br>admin |
|----------------------|----------------------------------------------------------------------------------|
|                      | User Management * Home                                                           |
| 👻 User Management 🖣  | Home /Users / User Management / Manage Users- New User Profile                   |
| Manage Users         | Help ?                                                                           |
| Public Contacts      | New User Profile Commit Cancel                                                   |
| Shared Addresses     |                                                                                  |
| System Presence ACLs | Identity * Communication Profile * Membership Contacts                           |
|                      | Communication Profile 💌                                                          |
|                      | Communication Profile Password: ••••••                                           |
|                      | Confirm Password:                                                                |
|                      |                                                                                  |
|                      |                                                                                  |
|                      | New Delete Done Cancel                                                           |
|                      | Name                                                                             |
|                      | • Primary                                                                        |
|                      | Select : None                                                                    |
|                      | * Name: Primary                                                                  |
|                      | Default :                                                                        |
|                      |                                                                                  |
|                      | Communication Address                                                            |
|                      | New Edit Delete                                                                  |
|                      | Type Handle Domain                                                               |
|                      | No Records found                                                                 |
|                      | Type: 🗛 Avaya SIP                                                                |
|                      | * Fully Qualified Address: 78305 @ avaya.com 🕑                                   |
|                      | Add Cancel                                                                       |

Solution & Interoperability Test Lab Application Notes ©2011 Avaya Inc. All Rights Reserved. In the *Session Manager Profile* section, specify the Session Manager entity from **Section 6.3.1** for **Primary Session Manager** and assign the **Application Sequence** defined in **Section 6.6** to the new SIP user as part of defining the **SIP Communication Profile**. The **Application Sequence** can be used for both the originating and terminating sequence. Set the **Home Location** field to the **Location** configured in **Section 6.2**.

| Session Manager Profile             | ۲               |         |           |         |
|-------------------------------------|-----------------|---------|-----------|---------|
| * Primary Session Manager           | devcon-asm 💌    | Primary | Secondary | Maximum |
|                                     |                 | 13      | 0         | 13      |
| Secondary Session                   | (None)          | Primary | Secondary | Maximum |
| Manager                             |                 |         |           |         |
| Origination Application<br>Sequence | DEVCON App Sequ | ience 🎽 |           |         |
| Termination Application             |                 |         |           |         |
| Sequence                            | DEVCON App Sequ | ience 🎽 |           |         |
| Survivability Server                | (None)          | *       |           |         |
| * Home Location                     | BR-DevConnect   | *       |           |         |
|                                     |                 |         |           |         |

In the Endpoint Profile section, fill in the following fields:

- System:
- Select the managed element corresponding to Communication Manager.

added in Communication Manager. Enter extension number of SIP user.

Select template for type of SIP phone.

Select Endpoint.

Enter *IP*.

- Use Existing Stations:
- Extension:

Profile Type

- Template:
- Port:
- Delete Endpoint on Unassign of Endpoint:

Enable field to automatically delete station when **Endpoint Profile** is un-assigned from user.

If field is not selected, the station will automatically be

| 🗹 Endpoint Profile 💌                                                       |                         |
|----------------------------------------------------------------------------|-------------------------|
| * System                                                                   | devcon13-CM-ES 💌        |
| * Profile Type                                                             | Endpoint 💌              |
| Use Existing Endpoints                                                     |                         |
| * Extension                                                                | Q 78305 Endpoint Editor |
| * Template                                                                 | DEFAULT_9630SIP_CM_6_0  |
| Set Type                                                                   | 9630SIP                 |
| Security Code                                                              |                         |
| * Port                                                                     | QIP                     |
| Voice Mail Number                                                          |                         |
| Delete Endpoint on Unassign<br>of Endpoint from User or or<br>Delete User. | ו<br>ו 🗸                |
|                                                                            |                         |

### 6.8 Add Session Manager

To complete the configuration, adding the Session Manager will provide the linkage between System Manager and Session Manager. Expand the **Session Manager** menu on the left and select **Session Manager Administration**. Click **Add** (not shown), and fill in the fields as described below and shown in the following screen:

#### Under Identity:

| SIP Entity Name:                          | Select the name of the SIP Entity added for                               |
|-------------------------------------------|---------------------------------------------------------------------------|
| -                                         | Session Manager                                                           |
| Description:                              | Descriptive comment (optional)                                            |
| <ul> <li>Management Access Por</li> </ul> | int Host Name/IP:                                                         |
|                                           | Enter the IP address of the Session Manager management interface.         |
| Under Security Module:                    |                                                                           |
| <ul> <li>Network Mask:</li> </ul>         | Enter the network mask corresponding to the IP address of Session Manager |

Default Gateway: Enter the IP address of the default gateway for Session Manager

Use default values for the remaining fields. Click Commit to add this Session Manager.

| AVAYA                                                                                                    | Avaya Aura™ System N                                                                                                    | lanager 6.1                            | Help   About   Cl    | hange Password   Log off admin |
|----------------------------------------------------------------------------------------------------|----------------------------------------------------------------------------------------------------|----------------------------------------|----------------------|--------------------------------|
| -                                                                                                    |                                                                                                    |                                        |                      | Session Manager * Home         |
| * Session Manager                                                                                                    | Home / Elements / Session Manager / Session Manager / Sessi | ession Manager Administration          | - Session Manage     | r Administration               |
| Dashboard                                                                                                    |                                                                                                    |                                        |                      | Help ?                         |
| Session Manager<br>Administration                                                                                                    | Edit Session Manager                                                                                                    |                                        |                      | Commit Cancel                  |
| Communication Profile<br>Editor                                                                                                    | General   Security Module   NIC Bonding   Monit<br>Expand All   Collapse All                                                                                                    | toring   CDR   Personal Profile Manag  | er (PPM) - Connectio | n Settings   Event Server      |
| Network Configuration                                                                                                    |                                                                                                    |                                        |                      |                                |
| <ul> <li>Device and Location<br/>Configuration</li> <li>Application<br/>Configuration</li> <li>System Status</li> <li>System Tools</li> </ul> | General *<br>SIP Entity Name<br>Description<br>*Management Access Point Host Name/IP<br>*Direct Routing to Endpoints<br>Security Module *                                                                                                    | devcon-asm<br>10.32.24.233<br>Enable 💌 | ]                    |                                |
|                                                                                                    | SIP Entity IP Address                                                                                                    | 10.32.24.235                           |                      |                                |
|                                                                                                    | * Network Mask                                                                                                    | 255.255.255.0                          | )                    |                                |
|                                                                                                    | *Default Gateway                                                                                                    | 10.32.24.1                             | )                    |                                |
|                                                                                                    | *Call Control PHB                                                                                                    | 46                                     | )                    |                                |
|                                                                                                    | *QOS Priority                                                                                                    | 6                                      | )                    |                                |
|                                                                                                    | *Speed & Duplex                                                                                                    | Auto                                   |                      |                                |
|                                                                                                    | VLAN ID                                                                                                    |                                        | )                    |                                |

JAO; Reviewed: SPOC 9/20/2011 Solution & Interoperability Test Lab Application Notes ©2011 Avaya Inc. All Rights Reserved. 28 of 38 ClearOneVH20-SM

## 7. Configure ClearOne Converge Pro VH20

The configuration of Converge Pro VH20 was performed via the Converge Console. The Converge Pro VH20 used DHCP to obtain an IP address. Refer to [3] for additional information on configuring Converge Pro VH20.

From a PC with the Converge Console installed, launch the application to display the window below.

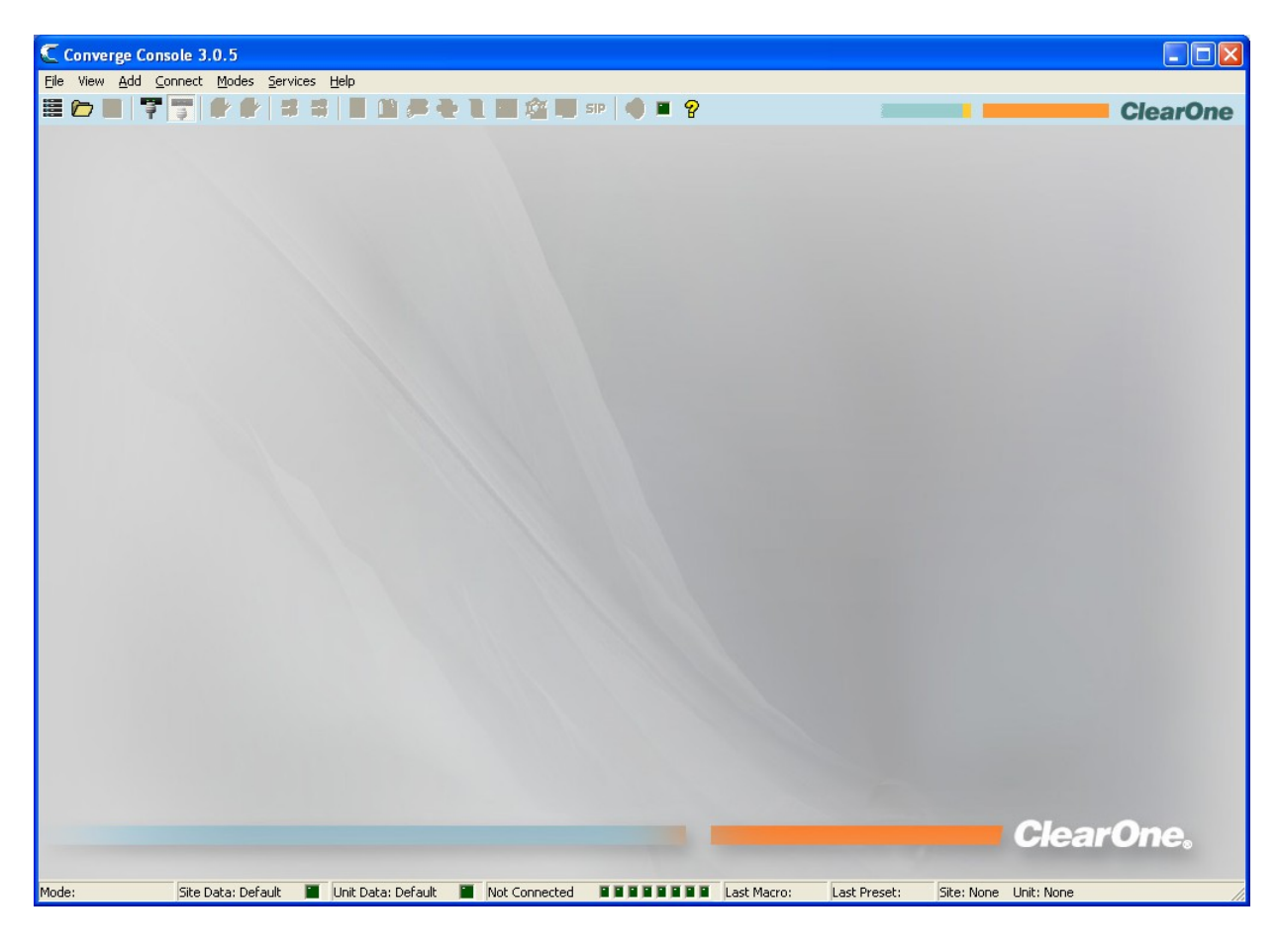

From the **Converge Console**, select the **Connect** option in the menu bar to display the **Connect** window shown below. Select the **IP Connection** radio button. In the **Available Addresses** field, select the entry for Converge VH20 with the IP address obtained from DHCP. Click the **Connect** button.

| Connect 🔀                                                                                                    |
|----------------------------------------------------------------------------------------------------|
| <ul> <li>Pull Data from Unit to Current Document</li> <li>Create New Document and Connect to Site</li> <li>Connect to Site and Push Current Document</li> </ul>                                                                                            |
| <ul> <li>USB Connection</li> <li>IP Connection         Available Addresses         CONVERGEVH20-65 (Ethernet: 192.168.100.201)     </li> <li>Device Information         IP Address: 192.168.100.201     </li> <li>Device Name: CONVERGEV/H20-65</li> </ul> |
| Device Type: Unknown<br>Device ID: 0                                                                                                    |
| Connect Cancel                                                                                                    |

Once the Converge Console is connected to Converge Pro VH20, the following window is displayed. Select the Converge Pro VH20 in the left pane, and then click the **SIP** icon (in red) under the menu bar.

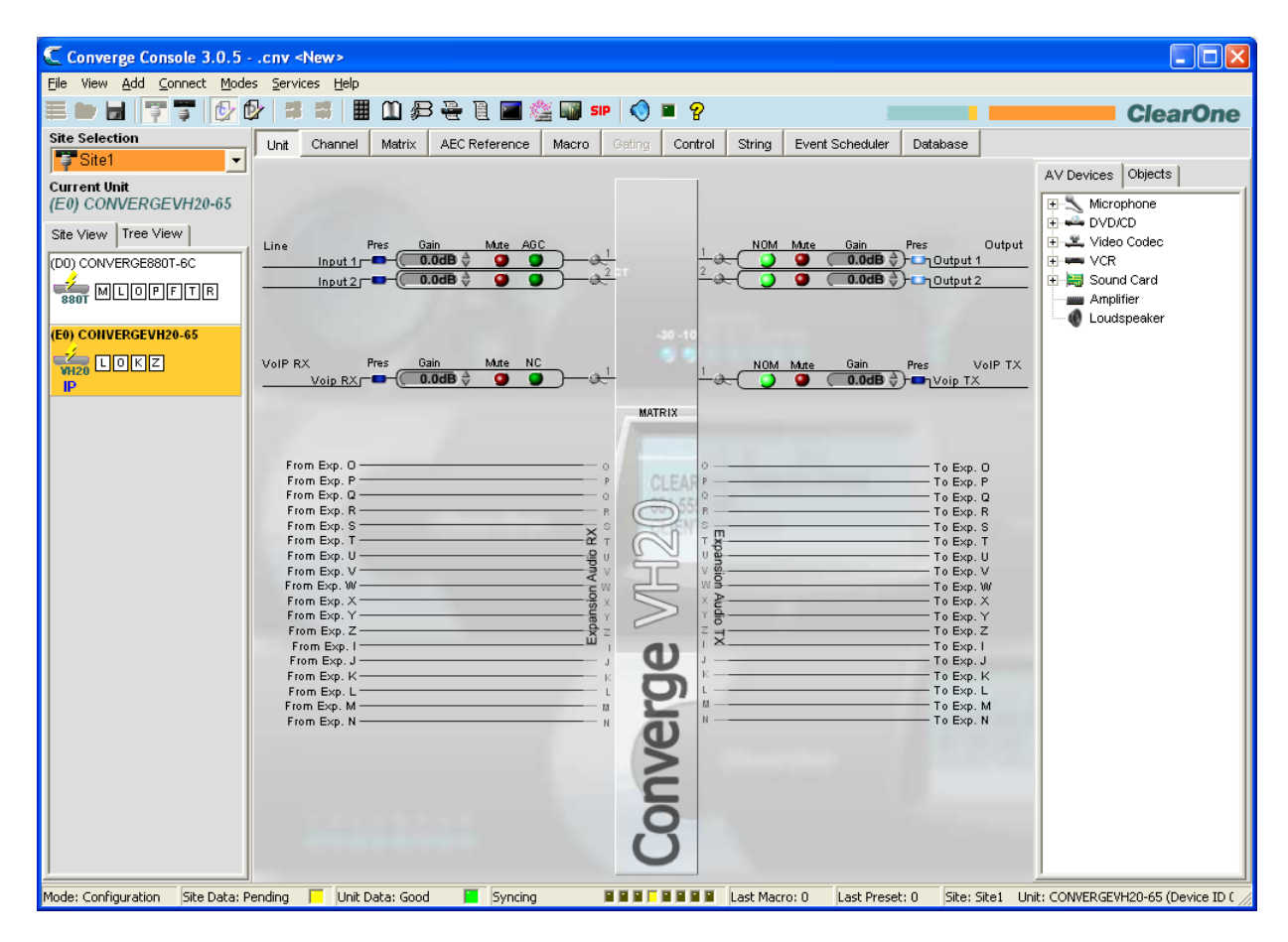

After selecting the SIP option, the **Converge VH20 Unit Properties** window is displayed as shown below. Select the **SIP** tab and configure the SIP parameters as shown below, including the VH20's extension number in the **Local Phone Number** and **Authorization User** fields and its **Authorization Password**. Next, configure the **SIP Domain**, the Proxy IP address/URL (i.e., Session Manager IP address), and the **Proxy Port**. Lastly, configure the **SIP Transport** method.

| Converge VH20 Unit Properties - Device ID 0         | ×  |
|-----------------------------------------------------|----|
| General Comm SIP                                    |    |
| Provy Timers Network Audio Stream Dial Plan         |    |
|                                                     |    |
| Phone Number 78305                                  |    |
|                                                     |    |
| Display Name (Hostname): CONVERGEVH2U-65            |    |
| Proxy 1 Proxy 2                                     |    |
| SIP Authentication                                  |    |
| Authorization User: 78305                           |    |
| Authorization Password: 123456                      |    |
| · IV SIP Proxy Registration                         |    |
| SIP Domain: Domain Name 💌 avaya.com                 |    |
| Proxy IP Address/URL: 10.32.24.235                  |    |
| Proxy Port: 5060                                    |    |
| Cutbound Proxy                                      |    |
| Proxy IP Address/URL:                               |    |
| Proxy Port: 5060 🚖                                  |    |
| SIP Transport                                       |    |
| 🖲 UDP Listen Port: 5060 🚖 🔿 TCP Listen Port: 5060 🚔 |    |
| C TLS Listen Port: 5061 🚔 CA Certs                  |    |
| Private Key:                                        |    |
| Browse                                              |    |
| Del                                                 |    |
| Local Cert:                                         |    |
| Browse                                              |    |
| Export Certificates                                 |    |
|                                                     | 11 |
| SIP Proxy 1 Registration: Not Registered            |    |
| SIP Proxy 2 Registration: Disabled                  |    |

In the **Timers** tab, set the **Min SE Timer** to *180 sec*. This is required so that it matches the setting in the SIP trunk group in Communication Manager; otherwise, there will be a mismatch, and incoming calls to Converge Pro VH20 will with a status of Min-SE is too small. Alternatively, this timer can be changed in the Communication Manager SIP trunk group to match the setting on Converge Pro VH20.

| Converge VH20 Unit Properties - Device ID 0                                                                     |
|----------------------------------------------------------------------------------------------------|
| General Comm SIP                                                                                                |
| Proxy Timers Network Audio Stream Dial Plan                                                                     |
| Timers                                                                                                    |
| Refer Timeout: 2000 sec 🚔                                                                                       |
| Retransmission Timer T1: 500 ms 🚔                                                                               |
| Retransmission Timer T2: 4000 ms                                                                                |
| Retransmission Timer T4: 5000 ms 🚖                                                                              |
| Session Expires Timer: 1800 sec 🚔                                                                               |
| Min SE Timer: 180 sec 🚔                                                                                         |
| Register Timeout: 3600 sec 🚔                                                                                    |
|                                                                                                    |
| SIP Proxy 1 Registration: Not Registered           SIP Proxy 2 Registration: Disabled         OK         Cancel |

In the Dial Plan tab, the Dial Plan Domain Name/IP Address was set to the Session Manager IP address and Extension Dialing was set to 5 since 5-digit extensions were being used. Any dialing prefixes can be entered here too.

| Converge VH20 Unit Properties - Device ID 0                                                           |
|----------------------------------------------------------------------------------------------------|
| General Comm SIP                                                                                      |
| Proxy Timers Network Audio Stream Dial Plan                                                           |
| C Dial Plan                                                                                           |
| View Browse                                                                                           |
| Manual Configuration                                                                                  |
| Dial Plan Domain Name/IP Address: 10.32.24.235                                                        |
| Manual Send Key: #                                                                                    |
| Total Dial Timer: 2 Minutes                                                                           |
| Interdigit Timer: 30 Seconds                                                                          |
| First Digit Timer: 30 Seconds                                                                         |
| Extension Dialing: 5 - Min: Max:                                                                      |
| V Local Dialing Prefix: 9                                                                             |
| ✓ Long Distance Dialing Prefix: 91                                                                    |
| V International Dialing Prefix: 9011 4 🖨 4 🜩                                                          |
| Emergency Dialing: 911                                                                                |
| ✓         Operator Dialing:         0                                                                 |
|                                                                                                    |
| SIP Proxy 1 Registration: Not Registered       OK         SIP Proxy 2 Registration: Disabled       OK |

There is no configuration required in the Audio Stream tab; however, it is shown here to show the Codec Priority of Converge Pro VH20. Click OK.

| Converge VH20 Unit Properties - Device ID 0                |
|------------------------------------------------------------|
| General Comm SIP                                           |
| Proxy Timers Network Audio Stream Dial Plan                |
|                                                            |
| RTP Base Port: 50000                                       |
| QoS                                                        |
| Description/Precedence: Express Forwarding                 |
| Custom/Current DSCP Value: 0x28 (0x0 - 0x3F)               |
| SRTP                                                       |
| Cipher: AES CTR                                            |
| MAC: HMAC SHA-1 80                                         |
| KDR Offer: 24 🚔 (0 - 24)                                   |
| SRTCP: NEGOTIATE                                           |
| VAD<br>VAD Noise Matching: O None<br>Payload: 97           |
| Codec Priority                                             |
| G.722 – 64 Kbps                                            |
| G.722 – 56 Kbps                                            |
| G.711 uLaw                                                 |
| G./11 ALaw Select a codec on<br>G.729AB the left and press |
| G.723.1 6.3 Kbps the up/down arrow                         |
| to change its priority                                     |
|                                                            |
|                                                            |
|                                                            |
| SID Brown 1 Registration: Not Registered                   |
| SIP Proxy 2 Registration: Disabled                         |

## 8. Verification Steps

This section provides the steps that may be performed to verify proper configuration of the ClearOne ConvergePro VH20 with Avaya Aura® Communication Manager and Avaya Aura® Session Manager.

1. Verify that the ClearOne ConvergePro VH20 has successfully registered with Session Manager. Under **SIP Properties**, verify that the **SIP Proxy 1 Registration** status is *Registered* as shown at the bottom of the screen.

| Converge VH20 Unit Properties - Device ID 0         |
|-----------------------------------------------------|
| General Comm SIP                                    |
| Proxy Timers Network Audio Stream Dial Plan         |
| Phone Number                                        |
| Local Phone Number: 78305                           |
| Display Name (Hostname): CONVERGEVH20-65            |
| Proxy 1 Proxy 2                                     |
| SIP Authentication                                  |
| Authorization User: 78305                           |
| Authorization Password: 123456                      |
| SIP Proxy Registration                              |
| SIP Domain: Domain Name 👤 avaya.com                 |
| Proxy IP Address/URL: 10.32.24.235                  |
| Proxy Port: 5060                                    |
| Cutbound Proxy                                      |
| Proxy IP Address/URL:                               |
| Proxy Port: 5060                                    |
| SIP Transport                                       |
| 💿 UDP Listen Port: 5060 🚖 🔿 TCP Listen Port: 5060 🚖 |
| C TLS Listen Port: 5061 🚖 CA Certs                  |
| Private Key:                                        |
| Browse                                              |
|                                                     |
| Browse                                              |
| Expert Certificates                                 |
| Export Certificates                                 |
|                                                     |
| SIP Proxy 1 Registration: Registered OK Cancel      |

Solution & Interoperability Test Lab Application Notes ©2011 Avaya Inc. All Rights Reserved.

- 2. Place an incoming call to the ConvergePro VH20 and verify two-way audio.
- 3. Place an outgoing voice call from the ConvergePro VH20 to an Avaya IP telephone and verify that the call completes with two-way audio.

# 9. Conclusion

These Application Notes have described the administration steps required to integrate the ClearOne Converge Pro VH20 with Avaya Aura® Communication Manager and Avaya Aura® Session Manager. ClearOne Converge Pro VH20 successfully registered with Session Manager and voice calls were established successfully. All test cases passed with observations noted in **Section 2.2**.

# 10. References

This section references the Avaya and ClearOne documentation relevant to these Application Notes. The Avaya product documentation is available at <u>http://support.avaya.com</u>.

- [1] *Administering Avaya Aura*® *Communication Manager*, August 2010, Release 6.0, Issue 6.0, Document Number 03-300509.
- [2] *Administering Avaya Aura*® *Session Manager*, August 2010, Issue 3, Release 6.0, Document Number 03-603324.
- [3] *ClearOne Converge Pro Installation & Operation Manual*, available at <u>http://www.clearone.com</u>.

#### ©2011 Avaya Inc. All Rights Reserved.

Avaya and the Avaya Logo are trademarks of Avaya Inc. All trademarks identified by  $\mathbb{R}$  and  $^{TM}$  are registered trademarks or trademarks, respectively, of Avaya Inc. All other trademarks are the property of their respective owners. The information provided in these Application Notes is subject to change without notice. The configurations, technical data, and recommendations provided in these Application Notes are believed to be accurate and dependable, but are presented without express or implied warranty. Users are responsible for their application of any products specified in these Application Notes.

Please e-mail any questions or comments pertaining to these Application Notes along with the full title name and filename, located in the lower right corner, directly to the Avaya DevConnect Program at <u>devconnect@avaya.com</u>.